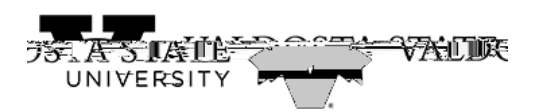

## Managing Timesheet Exceptions as a Time Approver

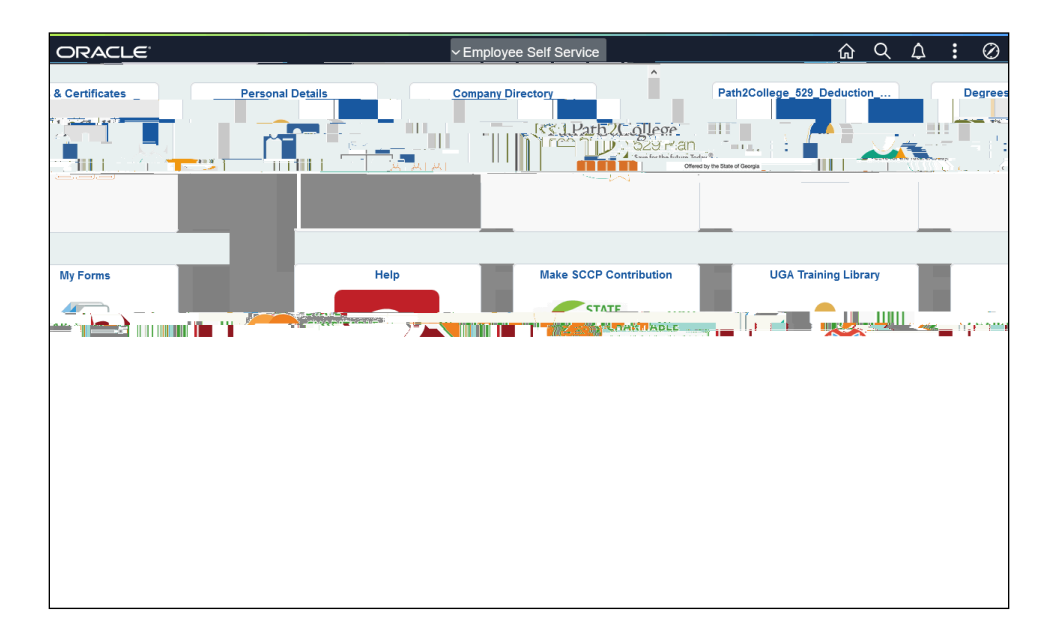

| Step | Action                                                                                                    |
|------|----------------------------------------------------------------------------------------------------|
| 1.   | From the Manager Self Service homepage in One USG Connect, click in the <b>Employee</b> Self Service field. |
|      | ~ Employee Self Service                                                                                     |
| 2.   | Click the <b>Time Approver</b> menu.                                                                        |
|      | Time Approver                                                                                               |
| 3.   | The Time Approver page is displayed.                                                                        |
|      | Click the <b>Team Time</b> tile.                                                                            |
|      | Note: The tile displays the number of exceptions that exist.                                                |
| 4.   | The Team Time page is displayed.                                                                            |
|      |                                                                                                    |